## Cara Menjalankan Program

Untuk menjalankan program Sistem Presensi Mahasiswa PKL Berbasis Web, yaitu sebagai berikut :

1. Buka XAMPP, klik start pada Apache yang berfungsi sebagai *web server*, dan Mysql yang berfungsi sebagai server database.

| <mark>83</mark> | XAMPP Control Panel v3.2.4 |                                        |                                              |         |                |                  |              |          |  |  |
|-----------------|----------------------------|----------------------------------------|----------------------------------------------|---------|----------------|------------------|--------------|----------|--|--|
| Service         | Module<br>Apache           | PID(s)<br>1936<br>9204                 | Port(s)                                      | Actions |                |                  |              | Netsta   |  |  |
|                 |                            |                                        | 80, 443                                      | Stop    | Admin          | Config           | Logs         | E Shel   |  |  |
|                 | MySQL                      | 4388                                   | 3306                                         | Stop    | Admin          | Config           | Logs         | Explor   |  |  |
|                 | FileZilla                  |                                        |                                              | Start   | Admin          | Config           | Logs         | 🛃 Servic |  |  |
|                 | Mercury<br>Tomcat          |                                        |                                              | Start   | Admin<br>Admin | Config<br>Config | Logs<br>Logs | 🕢 Help   |  |  |
|                 |                            |                                        |                                              | Start   |                |                  |              |          |  |  |
| 21:39:10        | [main]                     | All prerequ                            | isites found                                 |         |                |                  |              |          |  |  |
| 21:39:10        | [main]                     | Initializing I                         | Initializing Modules<br>Starting Check-Timer |         |                |                  |              |          |  |  |
| 21:39:12        | [main]                     | Starting Ch                            |                                              |         |                |                  |              |          |  |  |
| 21:39:12        | [main]                     | Control Pa                             | Control Panel Ready                          |         |                |                  |              |          |  |  |
| 21:45:13        | [Apache]                   | Attempting                             | Attempting to start Apache app               |         |                |                  |              |          |  |  |
| 21:45:16        | [mysql]                    | Attempting                             | Attempting to start MySQL app                |         |                |                  |              |          |  |  |
| C 4 4 4         | Anachel                    | pache] Status change detected: running |                                              |         |                |                  |              |          |  |  |

- Pindahkan file program ke direktori root dari web server, yaitu pada C:\xampp\htdocs.
- Buka <u>https://localhost/phpmyadmin/</u>, buat database baru dengan nama db\_presensi, lalu impor db\_presensi.sql.
- 4. Buka browser dan masukkan alamat : <u>http://localhost/Presensi\_PKL/</u> maka akan masuk ke halaman login user :

|   | AngkasaPura   AlePon<br>Internation Program<br>Silahkan masuk terlebi | ers<br>ih dahulu |
|---|-----------------------------------------------------------------------|------------------|
| Ν | Masukan Username                                                      | <b>.</b>         |
| Ν | Masukan Password                                                      |                  |
|   | Masuk                                                                 |                  |
|   |                                                                       |                  |

5. Halaman user mahasiswa :

| PRESENSE I         | PKL |                                      |                                           | 🐣 novita 🕞 Logout |  |
|--------------------|-----|--------------------------------------|-------------------------------------------|-------------------|--|
| 16:16 WIB          |     | Selamat Datang                       | Selamat Datang Novita , Silahkan Presensi |                   |  |
| 🔁 Presensi         | ()  | Anda Belum Mengisi Presensi Hari Ini | Presensi Masuk                            | Presensi Pulang   |  |
| Detail Presensi    |     |                                      |                                           |                   |  |
| 🔜 Aktivitas Harian |     |                                      |                                           |                   |  |
| Detail Aktivitas   |     |                                      |                                           |                   |  |
|                    |     |                                      |                                           |                   |  |
|                    |     |                                      |                                           |                   |  |

6. Halaman user pembimbing :

| PRESENSI PK                                                                    | Ŀ                            |                  |              |       |              | eka 🕞Logout |
|--------------------------------------------------------------------------------|------------------------------|------------------|--------------|-------|--------------|-------------|
| 22:6 WIB                                                                       |                              | Veri             | fikasi Prese |       |              |             |
| 🗇 Presensi                                                                     | Yang ditandai : Konfirmasi   | Tolak            |              |       |              |             |
| <ul> <li>Lihat Presensi</li> <li>Aktivitas</li> <li>Lihat aktivitas</li> </ul> | Show 5 ✓ entries             | swa 1 Keterangan | Tanggal      | Pukul | Search:      |             |
| 🔳 Daftar Mahasiswa                                                             | 🗆 1 Novita                   | presensi masuk   | 13-07-2021   | 11:16 | ✓ Konfirmasi | # Tolak     |
| 🚂 Penempatan Mahaaiswa                                                         | 2 Sasa Prisila               | presensi masuk   | 13-07-2021   | 00.29 | ✓ Konfirmasi | # Tolak     |
| 🖬 Unit                                                                         | 3 Ariska Permata             | presensi masuk   | 12-07-2021   | 15:18 | 🛩 Konfirmasi | # Tolak     |
|                                                                                | 4 Rosidah                    | presensi masuk   | 12-07-2021   | 15:18 | 🛩 Konfirmasi | 🛪 Tolak     |
|                                                                                | S Yusuf Nur                  | presensi masuk   | 12-07-2021   | 15:18 | 🛩 Kenfirmasi | N Tolak     |
|                                                                                | Showing 1 to 5 of 16 entries |                  |              |       | Previous 1 2 | 3 4 Next    |